## Autorizar a alguien para impartir mi clase (anfitrión alternativo)

Estas instrucciones están concebidas para reuniones ya programadas; **si se está programando una nueva reunión basta realizar el paso 3)**. Si por defecto nos aparecen anfitriones alternativos a los que no queremos que les lleguen mensajes sobre la configuración de la sesión (v.gr. en aulas de máster compartidas por mucho profesorado), basta suprimirlos de la lista al programar la reunión.

1) Entra en AULA VIRTUAL y accede al portal de videoconferencias que has activado en tu aula; en la pestaña 'próximas reuniones' selecciona la sesión en cuestión

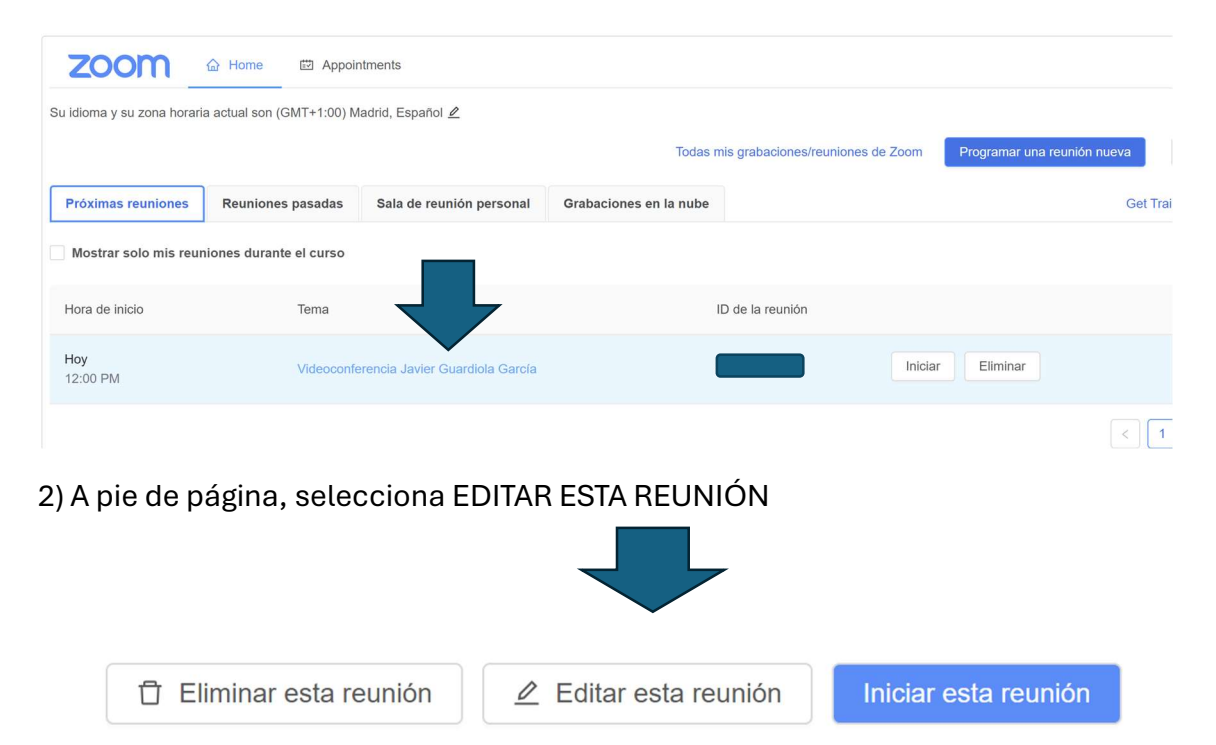

3) Busca ANFITRIONES ALTERNATIVOS y mete el apellido o nombre de la persona que quieres autorizar; debes seleccionarla del desplegable cuando se active. Luego le das a GUARDAR

| Eina externa Paràmetres Més 🗸 |                                                                                                    |
|-------------------------------|----------------------------------------------------------------------------------------------------|
| Audio                         | Teléfono     Audio de la computadora     Ieléfono y audio de la computadora                                                                                                    |
| Opciones de la reunión        | <ul> <li>Habilitar entrar antes que el anfitrión</li> <li>Silenciar participantes al entrar </li> <li>Usar ID personal de la reunión 2760577589</li> <li>Grabe la reunión automáticamente</li> </ul> |
| Anfitriones alternativos      |                                                                                                    |
|                               | Cancelar                                                                                                    |
| lecho!                        |                                                                                                    |

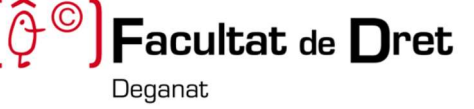